| DM-20 |       |       | 1 |
|-------|-------|-------|---|
|       | DM-20 |       |   |
|       | DM-20 |       |   |
|       |       | DM-20 |   |

, BioStar 2, "DM-20"

## **DM**-20

| 1. BioStar 2<br>2. | ( <b>DEVICE)</b><br>RS-485 | (Master) |   |
|--------------------|----------------------------|----------|---|
| DEVICE             | Serial<br>• RS485          | Master   | v |
|                    |                            |          |   |

## 3. (**Apply**)

4.

## (Search Slave Devcie)

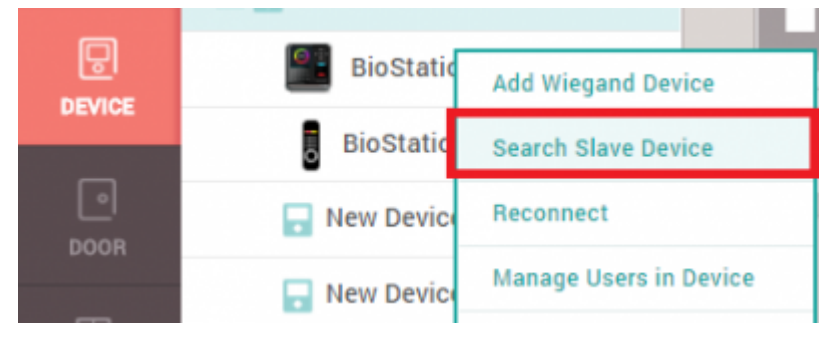

5. RS-485가

DM-20

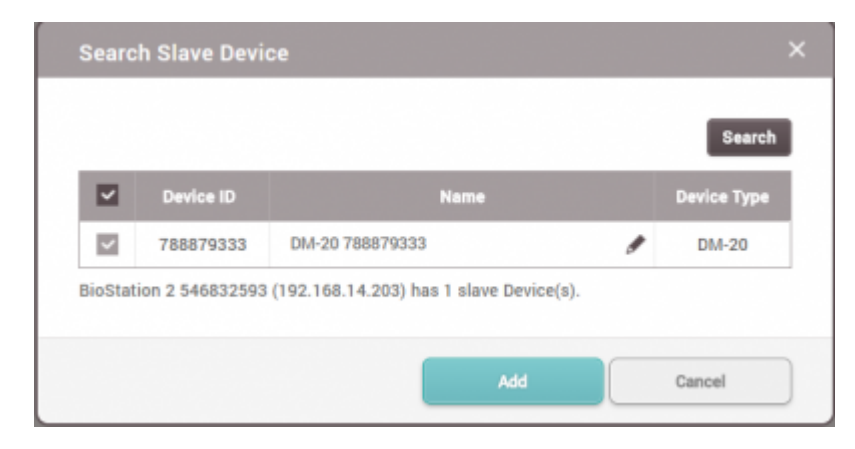

6. 가(**Add)** 

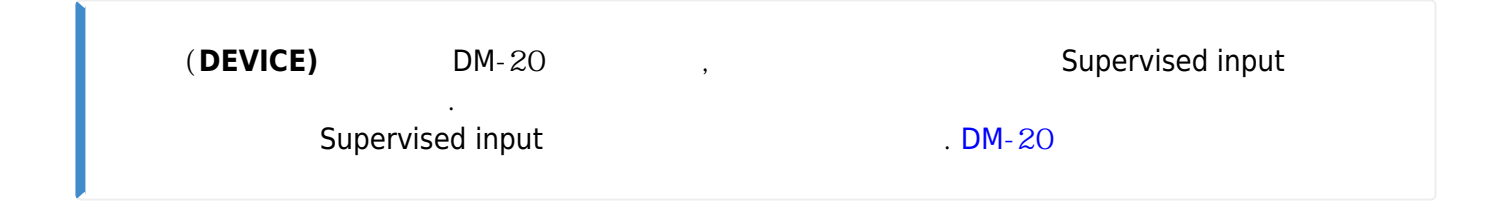

.

| a             | _ |      |                                   |             |   |                  |             |                      |        |
|---------------|---|------|-----------------------------------|-------------|---|------------------|-------------|----------------------|--------|
| DASH<br>BOARD |   | Info | rmation                           |             |   |                  |             |                      |        |
|               |   |      | • Name                            | DM-20 78887 | 9 | Device           | ID          |                      |        |
|               |   |      | Device Type                       | DM-20       |   | • Firmwa         | ire Version | 1.0  Firmware Upgrad | le     |
| DOOR          |   |      | Product Name     Hardware Version | DM20        |   | - Kernel         | Version     |                      |        |
|               |   | Adv  | anced                             |             |   |                  |             |                      | *      |
| ©<br>zone     |   |      | Supervised Input                  |             |   |                  |             |                      |        |
| ()            |   |      | Configuration                     | Index       |   | Supervised       | Superv      | vised Input Resistor |        |
| CONTROL       |   |      |                                   | 0           |   | Supervised Input | 2.2kQ       | v                    |        |
| ~~            |   |      |                                   | 1           |   | Supervised Input | 2.2k        | Ŧ                    |        |
| MONITORING    |   |      |                                   | 4           |   | Supervised Input | 2.2kg       | Ŧ                    |        |
| ()<br>TIME    |   |      |                                   | 5           |   | Supervised Input | 2.2kg       | *                    |        |
| ATTENDANCE    |   |      |                                   |             |   |                  | 11/2        |                      |        |
|               | - |      |                                   |             |   |                  | 4.7kg       |                      |        |
|               |   |      |                                   |             |   |                  | 10kQ        |                      | Cancel |

[DM-20

]

**DM**-20

| 1.   | (DEVICE)     |                    |
|------|--------------|--------------------|
| 2.   | (Advanced) > | (Trigger & Action) |
| 3. + | 가(+ Add)     | ·                  |
| 4.   | (Device)     | DM-20 .            |
| 5.   |              |                    |

가(Add

| Add Trigger & Action                                 |                                                                                                    |                                                                | ×                                               |
|------------------------------------------------------|----------------------------------------------------------------------------------------------------|----------------------------------------------------------------|-------------------------------------------------|
| <ul> <li>Pre-defined Alarm</li> <li>Input</li> </ul> | Trigger         • Device         DM-20 788879333         • Port         Supervised Input Port 0 o *         • Switch         Normally Open         • Duration(ms)         100         • Schedule         Always | Output Release All Alarm Reboot Device Disable Device Function | otion<br>• Device<br>BioStation 2 546832593 ( ▼ |
|                                                      | Apply                                                                                                    | Cancel                                                         |                                                 |

: DM-20

**DM**-20

Wiegand Reader

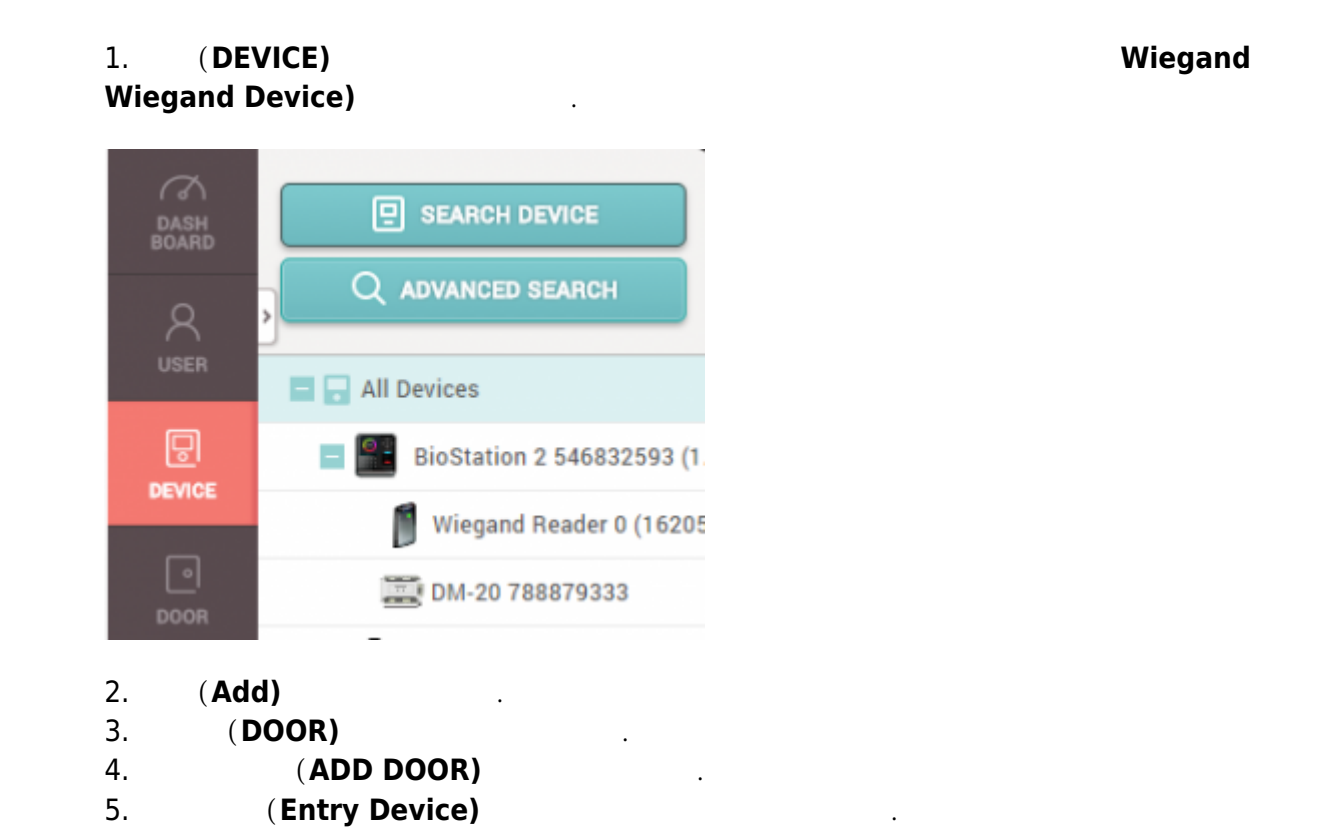

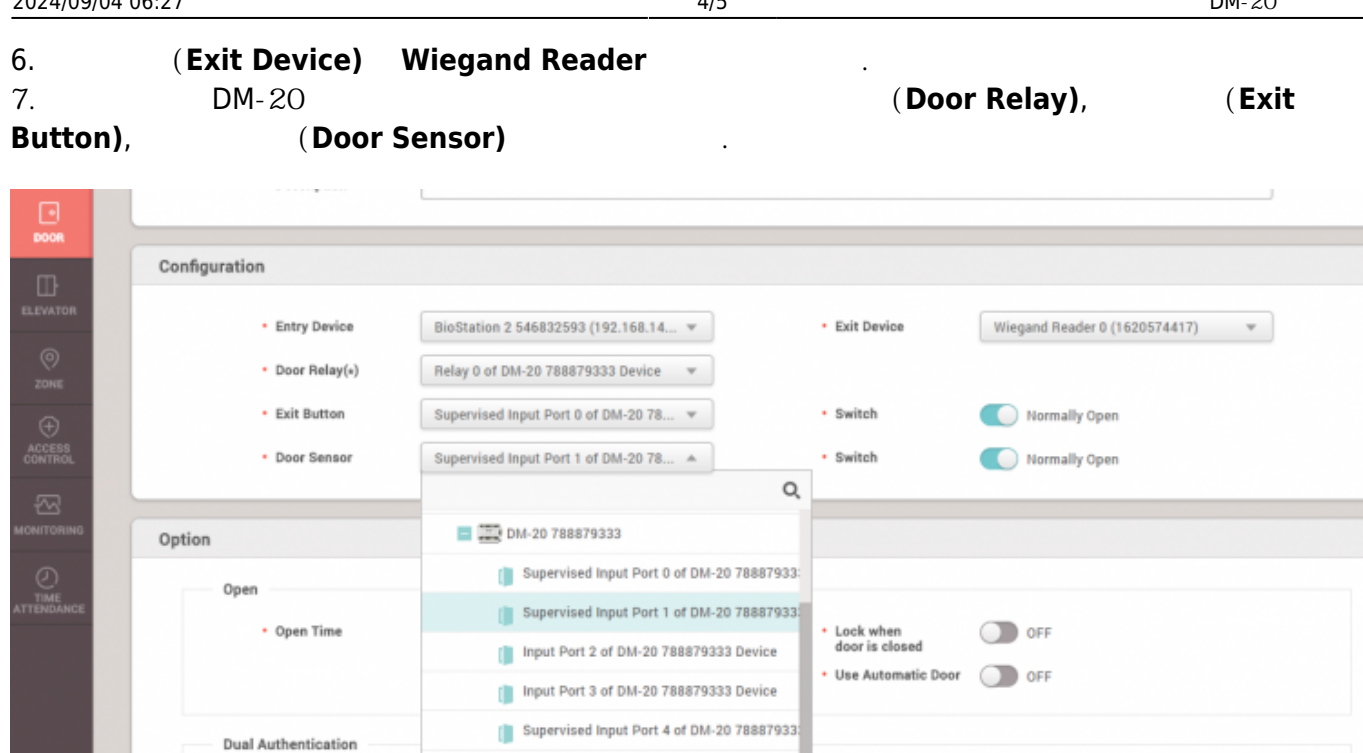

Supervised Input Port 5 of DM-20 78887933

Input Port 6 of DM-20 788879333 Device

8. (Apply)

**DM**-20

.

```
1. BioStar 2
                          (Settings)
2.
                  (TRIGGER & ACTION)
```

Device

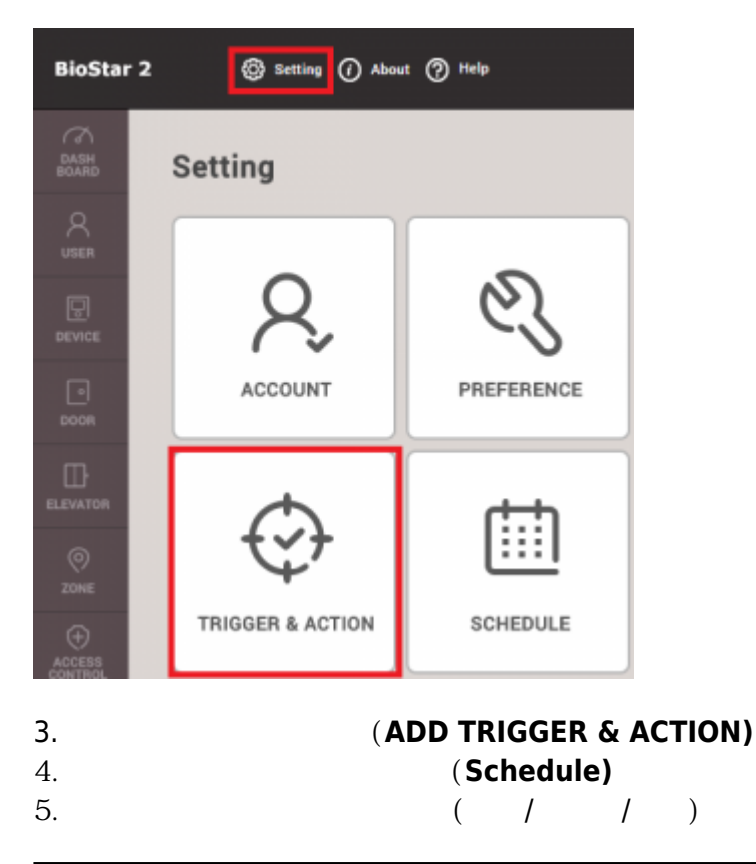

| 024/09/ | /04 06:27                                                                                      |                                         |                                                                                             | 5/5                                             |                                                           |                                                                                          | DM-20                                             |
|---------|------------------------------------------------------------------------------------------------|-----------------------------------------|---------------------------------------------------------------------------------------------|-------------------------------------------------|-----------------------------------------------------------|------------------------------------------------------------------------------------------|---------------------------------------------------|
|         | (Device) [<br>(Output)                                                                         | ( <b>Dev</b><br>0M-20<br>( <b>S</b>     | vice),<br>Signal)                                                                           | ( <b>Door)</b> ,                                | (Zone)                                                    |                                                                                          |                                                   |
| P Tr    | igger & Action                                                                                 |                                         |                                                                                             |                                                 |                                                           |                                                                                          |                                                   |
| • Nar   | ne My DM-20 Trigger                                                                            | • Sche                                  | edule Always                                                                                |                                                 | *                                                         |                                                                                          |                                                   |
|         |                                                                                                |                                         |                                                                                             |                                                 |                                                           |                                                                                          |                                                   |
|         | Device ODoor OZone                                                                             |                                         | Event                                                                                       | t                                               | Device                                                    | BioStar                                                                                  | Action                                            |
| ۲       | Device ODoor OZone                                                                             | <u>א</u>                                | Event<br>Supervised Inp                                                                     | t<br>put (Open)                                 | Device                                                    | BioStar<br>Q                                                                             | Action                                            |
|         | Device Door Zone                                                                               | 2 □                                     | Event<br>Supervised Inp<br>Supervised Inp                                                   | t<br>put (Open)<br>put (Short)                  | Device                                                    | BioStar<br>Q                                                                             | Action  • Output Relay 3  •                       |
|         | Device Door Zone                                                                               | 259 ⊻                                   | Event<br>Supervised Inp<br>Supervised Inp<br>Tamper on                                      | t<br>put (Open)<br>put (Short)                  | Device                                                    | BioStar<br>Q,<br>tion 2 546832593 (19                                                    | Action  • Output Relay 3  • Signal                |
|         | Device Door Zone<br>All Devices<br>BioStation 2 54683                                          | e<br><b>Q</b> □<br>2559 <b>⊻</b><br>3 □ | Event<br>Supervised Inp<br>Supervised Inp<br>Tamper on<br>RS-485 discon                     | t (Open)<br>put (Open)<br>put (Short)           | Device  All Devices  BioStat  Device DM-2                 | BioStar<br>Q<br>tion 2 546832593 (19                                                     | Action  • Output Relay 3  • Signal Testsigal      |
|         | Device Door Zone                                                                               | 259 ⊻<br>3<br>4000                      | Event<br>Supervised Inp<br>Supervised Inp<br>Tamper on<br>RS-485 discon<br>Device restarted | t<br>put (Open)<br>put (Short)<br>inected<br>ed | Device   All Devices   BioStati  BioStati  BioStati       | BioStar<br>Q<br>tion 2 546832593 (19<br>0 788879333<br>on L2 540084005 (19               | Action   • Output  Relay 3    • Signal  Testsigal |
|         | Device Door Zone<br>All Devices<br>DioStation 2 54683<br>DM-20 78887933<br>BioStation L2 54008 | 259<br>2400                             | Event<br>Supervised Inp<br>Supervised Inp<br>Tamper on<br>RS-485 discon<br>Device restarted | t<br>put (Open)<br>put (Short)<br>inected<br>ed | Device<br>All Devices<br>BioStati<br>BioStati<br>New Devi | BioStar<br>Q<br>tion 2 546832593 (19<br>0 788879333<br>on L2 540084005 (19<br>ce Group 1 | Action   • Output  Relay 3   • Signal  Testsigal  |

9. (**Apply**)

From: https://kb.supremainc.com/knowledge/ -

.

Permanent link: https://kb.supremainc.com/knowledge/doku.php?id=ko:how\_to\_configure\_dm-20

Last update: 2018/07/10 16:21